## **OS X Mountain Lion: Réinstaller OS X**

Vous pouvez utiliser le disque de récupération intégré pour installer une nouvelle copie d'OS X tout en préservant les fichiers et les réglages utilisateur existants.

## OS X Mountain Lion: Réinstaller OS X

Vous pouvez utiliser le disque de récupération intégré pour installer une nouvelle copie d'OS X tout en préservant les fichiers et les réglages utilisateur existants.

Important : vous devez être connecté à Internet pour pouvoir réinstaller OS X.

1. Choisissez le menu Pomme > Redémarrer, puis maintenez les touches Commande (?) et R enfoncées pendant le redémarrage de votre Mac.

2. Si vous n'êtes pas connecté à Internet, choisissez un réseau dans le menu Wi-Fi (en haut à droite de l'écran).

3. Sélectionnez Réinstaller OS X, puis cliquez sur Continuer.

4. Suivez les instructions à l'écran. Dans la sous-fenêtre permettant de sélectionner un disque, choisissez votre disque OS X actuel (dans la plupart des cas, c'est le seul disponible).

5. Pour débuter l'installation, cliquez sur Installer.

Vous pouvez également créer un disque de récupération externe. Pour en savoir plus, consultez cette rubrique d'aide Apple :